# **GUIDA PRATICA**

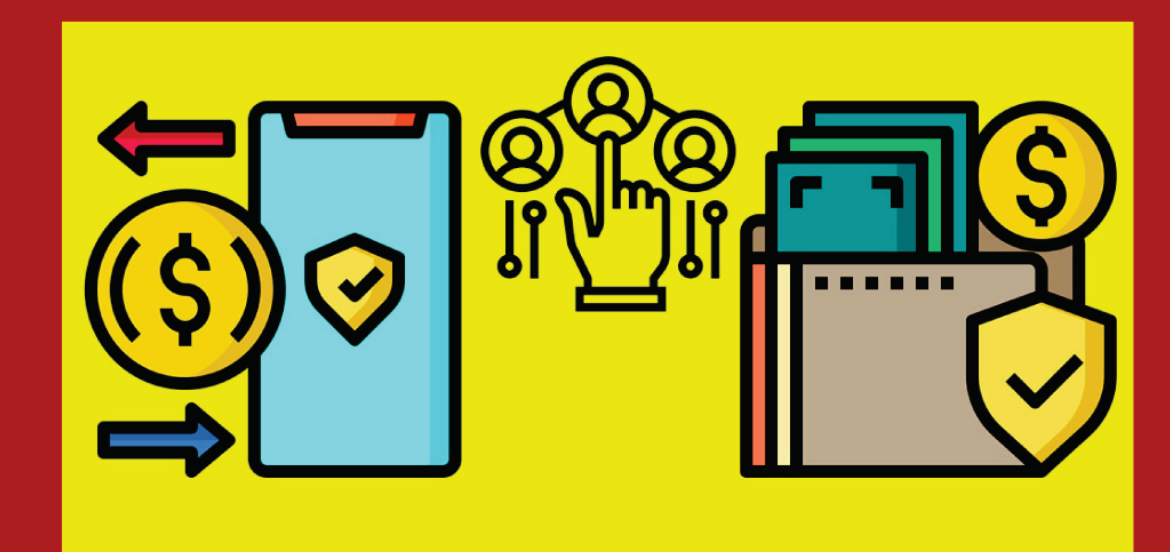

# PAGAMENTI E SERVIZI

# Come al solito iniziamo le nostre operazioni dalla DASHBORD del nostro PANNELLO di CONTROLLO.

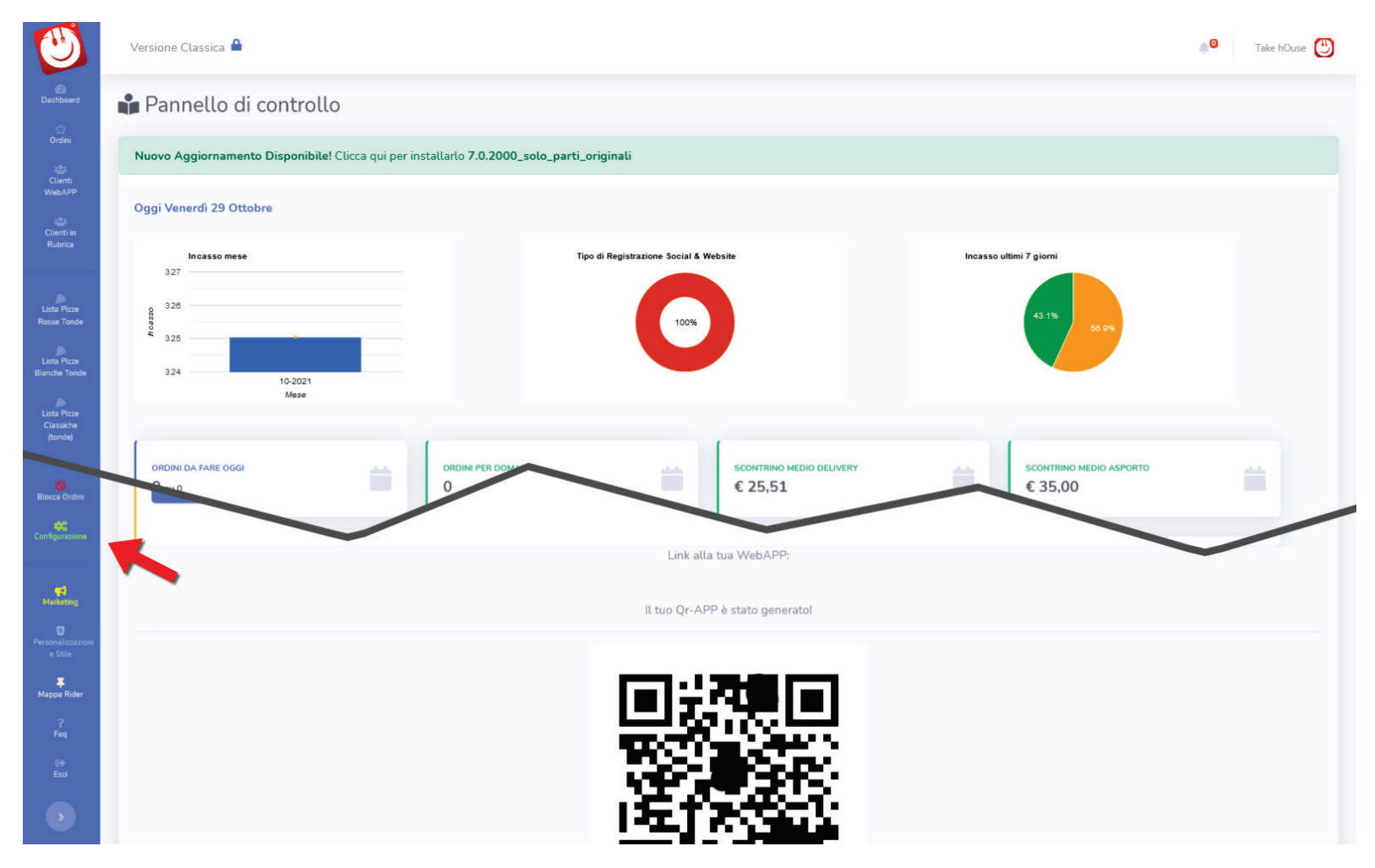

Selezioniamo la voce **CONFIGURAZIONE** (Scorriamo le varie voci di menu situate alla nostra sinistra fino a trovare **"CONFIGURAZIONE").** 

Ora selezioniamo cliccando sull'icona "PAGAMENTI E SERVIZI".

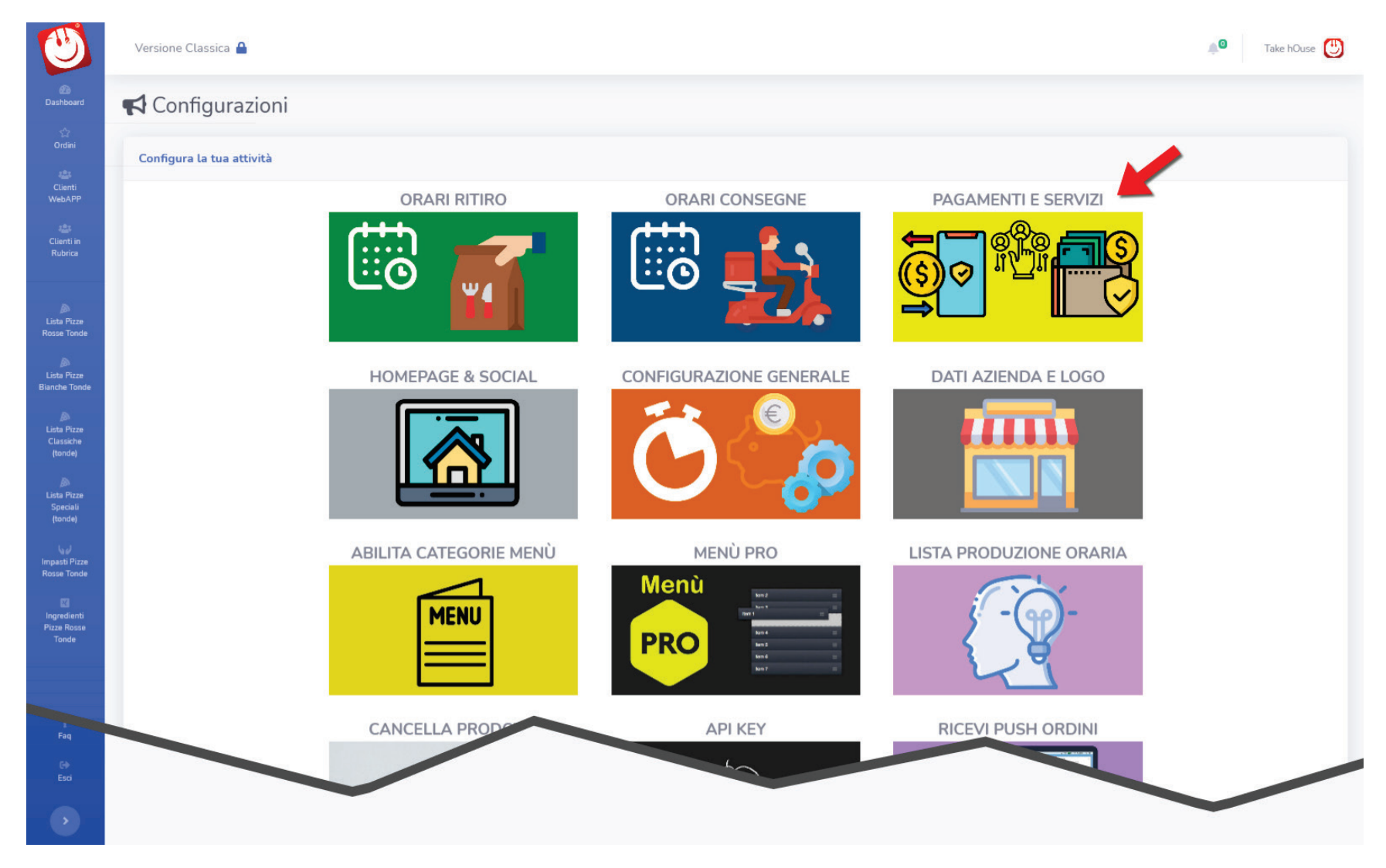

# **SEZIONE PAGAMENTI**

Per attivare il pagamento tramite carta di credito di **ComNpay** per prima cosa va inoltrata la richiesta per ottenere l'ID e la Key cliccando sul bottone giallo. Quanto prima verrete contattati dall'agente incaricato e vi verrà inviato il contratto da compilare in tutte le sue parti e da rispedire a **ComNpay**.

| ٣                                   | Versione Classica 🔒                                                         | 🔎 Take hOuse 😃 |
|-------------------------------------|-----------------------------------------------------------------------------|----------------|
| ∰<br>Dashboard<br>≲^?               | Configurazione                                                              |                |
| Ordini                              | Configura Metodi di pagamento e servizi offerti                             |                |
| Clienti in<br>Rubrica               | Pagamenti tramite Carta di Credito                                          |                |
| )<br>Lista Pizze<br>Rosse Tonde     | Ricevi pagamenti ComNpay tramite Carte di Credito<br>Attualmente non Attivo |                |
| Lista Pizze<br>Bianche Tonde        | L'ID del tuo Virtual POS<br>Inserisci Virtual POS Terminal ID               |                |
| Lista Pizze<br>Classiche<br>(tonde) | La tua Private key Inserisci Private key                                    |                |
| Lista Pizze<br>Speciali (tonde)     | E Salva Account ComNPay                                                     |                |
| Impasti Pizze<br>Rosse Tonde        | Non hai un ID e una Key <b>ComNpay</b> ? Clicca qui                         |                |

Dopo aver ricevuto da ComNpay il vostro ID e Key personale, inserirlo negli appositi spazi.

| U                                   | Versione Classica 🔒                                                      | 🔎 Take hOuse 🕒 |
|-------------------------------------|--------------------------------------------------------------------------|----------------|
| ණ<br>Dashboard<br>රු                | Configurazione                                                           |                |
| Ordini<br>Clienti WebAPP            | Configura Metodi di pagamento e servizi offerti                          |                |
| Clienti in<br>Rubrica               | Pagamenti tramite Carta di Credito                                       |                |
| Lista Pizze<br>Rosse Tonde          | Ricevi pagamenti ComNpay tramite Carte di Credito Attualmente non Attivo |                |
| Lista Pizze<br>Bianche Tonde        | L'ID del tuo Virtual POS                                                 |                |
| Lista Pizze<br>Classiche<br>(tonde) | La tua Private key                                                       |                |
| Lista Pizze<br>Speciali (tonde)     | Salva Account ComNPay                                                    |                |
| اروپا<br>Impasti Pizze              | Non hai un ID e una Key <b>ComNpay</b> ? Clicca qui                      |                |

Per attivare il pagamento tramite ComNpay cliccare sul bottone blu "Attualmente non attivo" che cambierà nel colore verde e con la dicitura "Pagamento ComNpay attivo"

| U                                   | Versione Classica 🔒                                                         | 🔎 Take hOuse 😃 |
|-------------------------------------|-----------------------------------------------------------------------------|----------------|
| Dashboard                           | Configurazione                                                              |                |
| Ordini                              | Configura Metodi di pagamento e servizi offerti                             |                |
| Clienti in<br>Rubrica               | Pagamenti tramite Carta di Credito                                          |                |
| Lista Pizze<br>Rosse Tonde          | Ricevi pagamenti ComNpay tramite Carte di Credito<br>Attualmente non Attivo |                |
| )<br>Lista Pizze                    | L'ID del tuo Virtual POS                                                    |                |
| Bianche Tonde                       | La tua Private key                                                          |                |
| Lista Pizze<br>Classiche<br>(tonde) |                                                                             |                |
| Lista Pizze<br>Speciali (tonde)     | Salva Account ComNPay                                                       |                |
| Impasti Pizze                       | Non hai un ID e una Key ComNpay? Clicca qui                                 |                |

# Cliccare ora su "Salva Account ComNpay" per attivarlo <u>definitivamente.</u>

| U                                   | Versione Classica 🔒                                                           | 🔎 Take hOuse 🕒 |
|-------------------------------------|-------------------------------------------------------------------------------|----------------|
| Dashboard                           | Configurazione                                                                |                |
| Ordini                              | Configura Metodi di pagamento e servizi offerti                               |                |
| Clienti in<br>Rubrica               | Pagamenti tramite Carta di Credito                                            |                |
| Lista Pizze<br>Rosse Tonde          | Ricevi pagamenti ComNpay tramite Carte di Credito<br>Pagamento ComNPay Attivo |                |
| Lista Pizze<br>Bianche Tonde        | L'ID del tuo Virtual POS                                                      |                |
| Lista Pizze<br>Classiche<br>(tonde) | La tua Private key                                                            |                |
| Lista Pizze<br>Speciali (tonde)     | E Salva Account ComNPay                                                       |                |
| Impasti Pizze                       | Non hai un ID e una Key <b>ComN</b> pay? Clicca qui                           |                |

Per attivare il pagamento tramite carta di credito di **Moneynet**, seguire gli stessi passi sopra riportati per l'attivazione della carta di credito **ComNpay**.

| Ingredienti<br>Pizze Rosse<br>Tonde | Pagamenti tramite Carta di Credito                 |
|-------------------------------------|----------------------------------------------------|
|                                     | Ricevi pagamenti Moneynet tramite Carte di Credito |
|                                     | Attualmente non Attivo                             |
|                                     | L'ID del tuo Virtual POS                           |
|                                     | Inserisci Virtual POS Terminal ID                  |
| Antipasti                           | La tua Password key                                |
| )<br>Dolci                          | Inserisci Private key                              |
| Frutta                              | Salva Account Moneynet                             |
|                                     | Non hai un ID e una Key MoneyNet? Clicca qui       |

Per attivare il pagamento tramite **"Paypal"** inserire l'email del proprio account Paypal, cliccare sul bottone blu **"Attualmente non attivo"** che cambierà nel colore verde e con la dicitura **"Pagamento Paypal Attivo."** Per attivarlo definitivamente cliccare sul pulsante **"Salva Account Paypal"** 

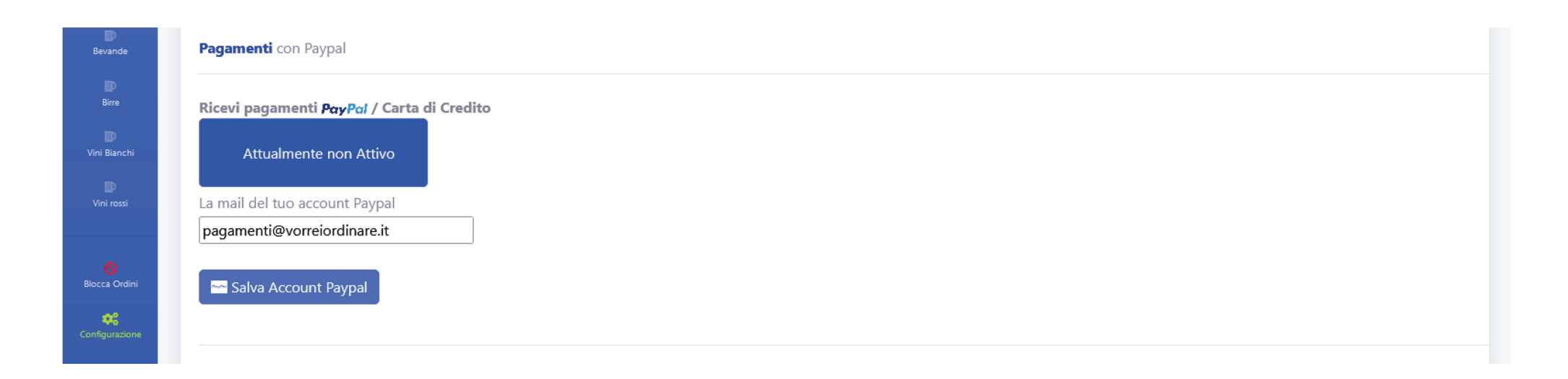

# **SEZIONE SERVIZI**

Cliccare su ogni pulsante blu se si vuole attivare il servizio.

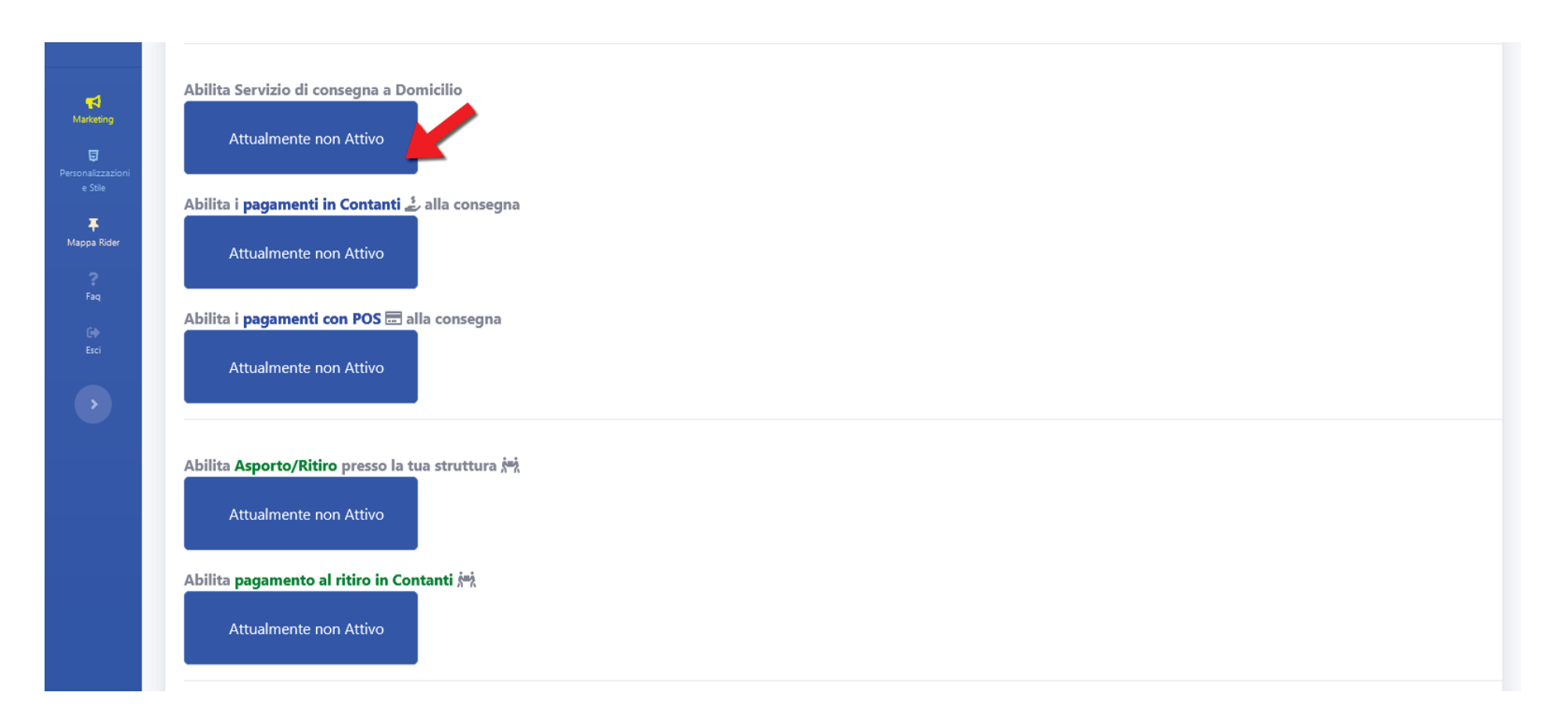

# Per disattivarlo Cliccare sul Pulsante verde.

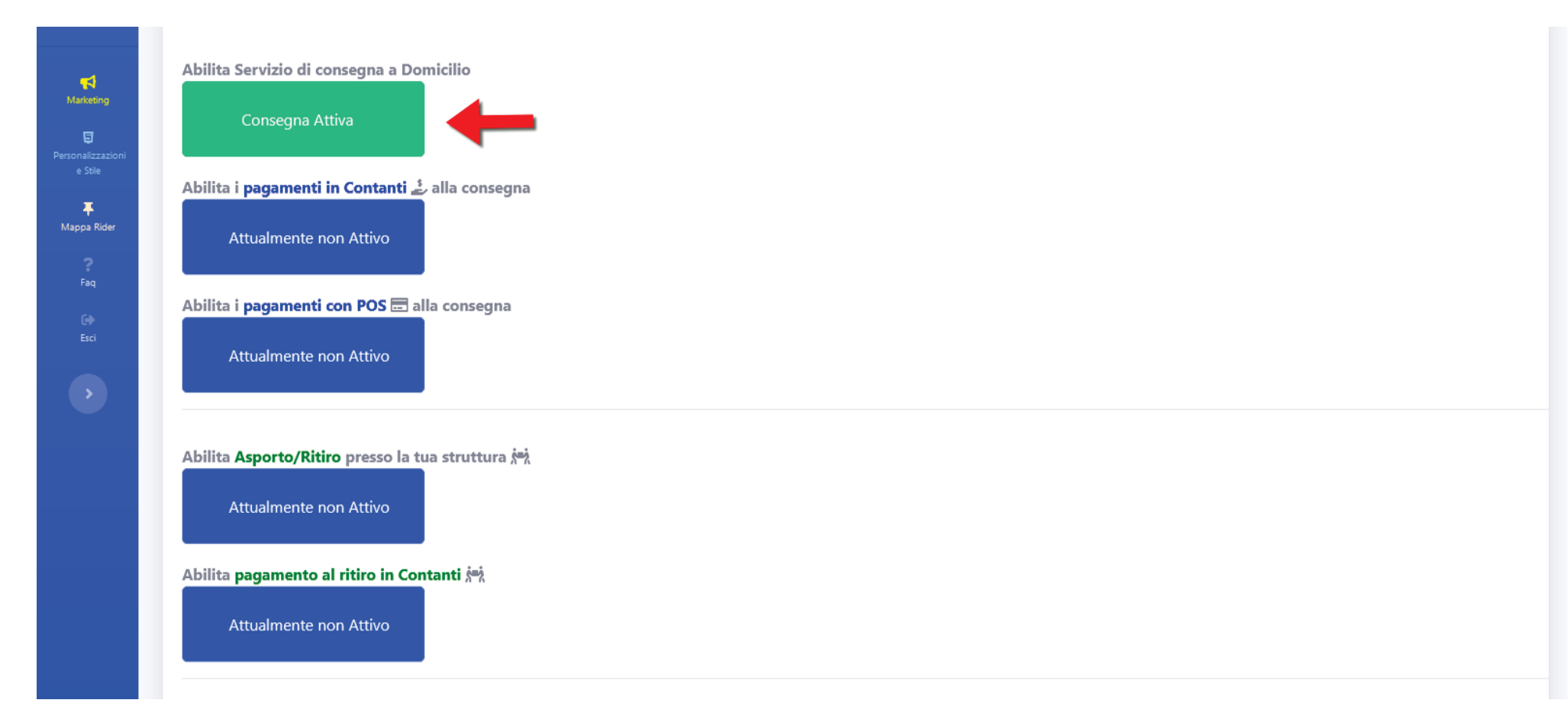

Cliccare sul pulsante rosso **"Registrazione Forzata email"** se si vuole passare alla **"Registrazione Libera"**. Il pulsante diventerà di colore verde. Cliccare nuovamente sul Pulsante ora di colore verde per tornare alla **"Registrazione Forzata email"**-

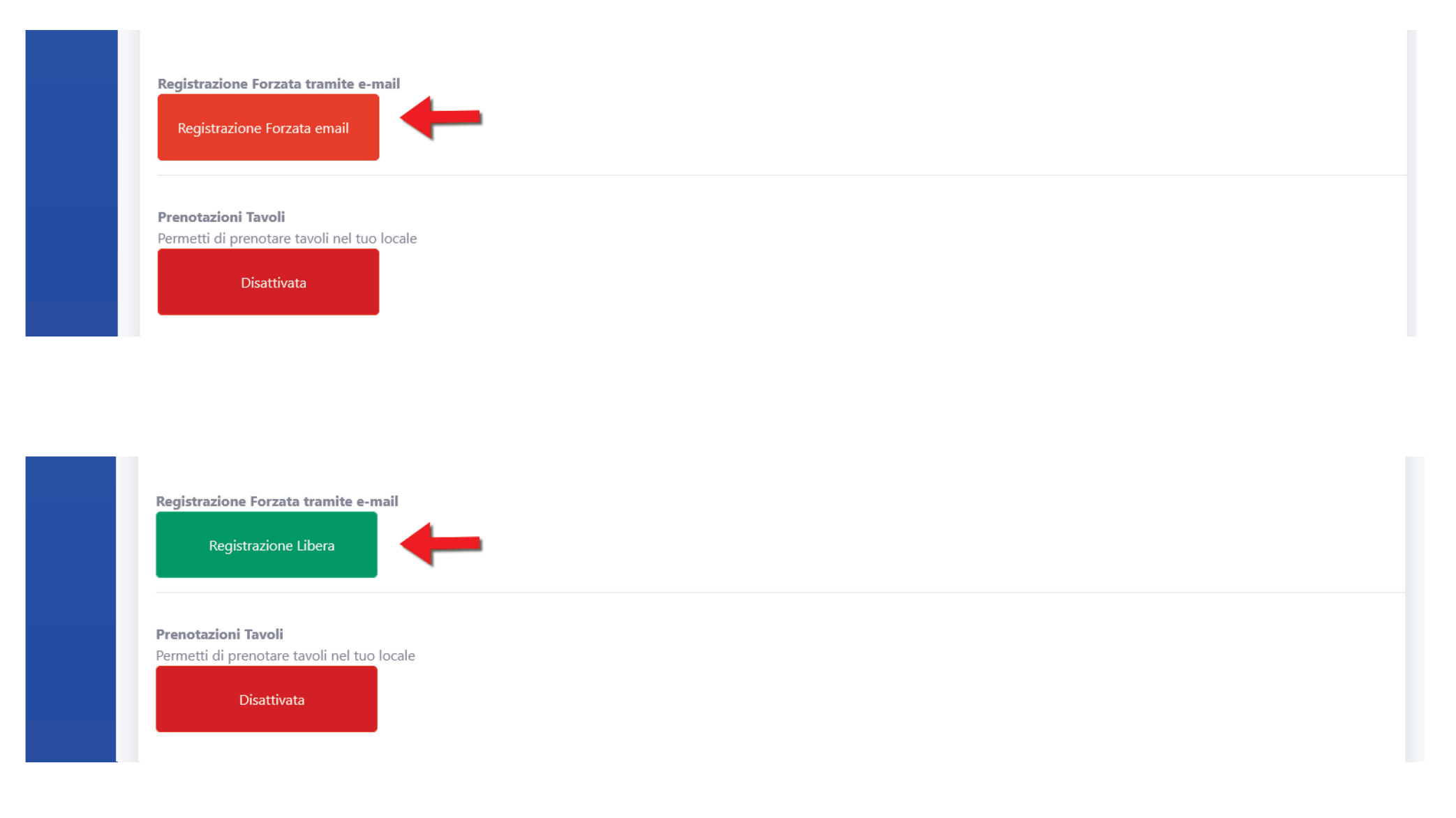

Cliccare sul pulsante rosso **"disattivata**" di **"Prenotazione Tavoli"** se si vuole rendere attiva la prenotazione. Il pulsante diventerà di colore verde e con la scritta **"Attivata"**.

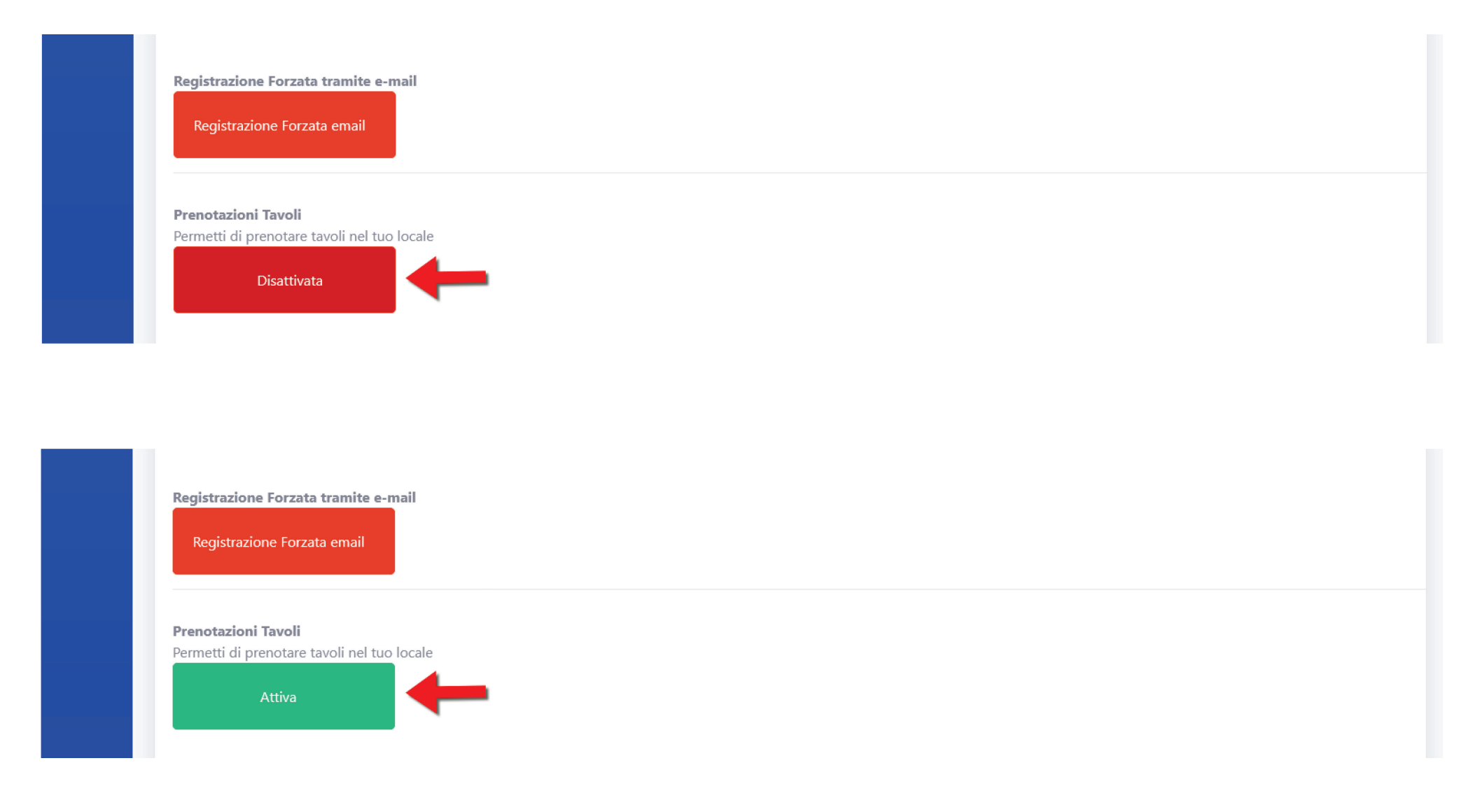